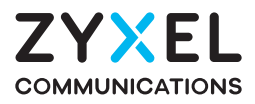

# EX3600-T0

Dual-Band Wireless AX6000 Gigabit Ethernet Gateway

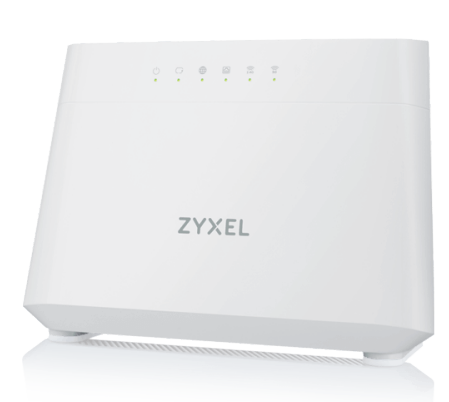

# **Quick Start Guide**

ENGLISH | DEUTSCH | ESPAÑOL | FRANÇAIS | ITALIANO DANSK | NEDERLANDS | NORSK | SUOMI | SVENSKA

### Step 1 **Hardware Connections**

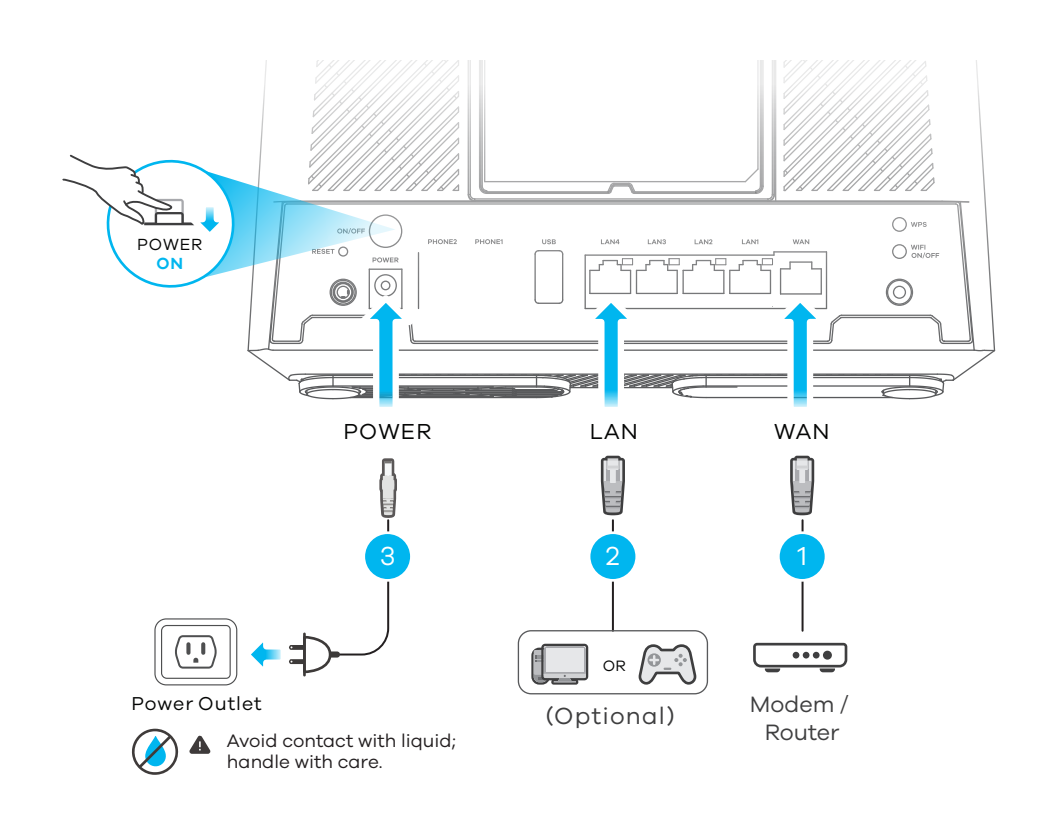

## **Power and Internet LEDs Indicator Table**

| ()<br>POWER | Green<br>Red | <b>On</b> - Power is on.<br><b>Blinking</b> - The Device is starting up.<br><b>On</b> - There is a malfunction.<br><b>Blinking</b> - The Device is upgrading firmware.                             |
|-------------|--------------|----------------------------------------------------------------------------------------------------|
| INTERNET    | Green<br>Red | On - Internet is ready.<br>Blinking - The Device is transmitting/receiving data.<br>On - The Device attempted to get an IP address, but failed.<br>Off - WAN connection is down or in Bridge mode. |

### Step 2 Wi-Fi Connection

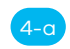

4-a Manual Connection (Using SSID)

# Package Contents

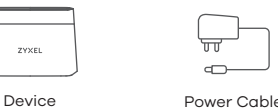

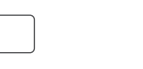

ഩ

Æ

Ethernet Cable

Quick Start Guide

Declaration of Conformity

Safety Warnings

# Support Information

https://www.zyxel.com/service-provider/global/en/tech-support

### **EU Importer**

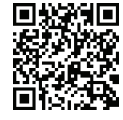

Zyxel Communications A/S Gladsaxevej 378, 2. th. 2860 Søborg, Denmark.

## **UK Importer**

Zyxel Communications UK Ltd. 2 Old Row Court, Rose Street, Wokingham, RG40 1XZ, United Kingdom (UK)

# **US** Importer

Zyxel Communications, Inc 1130 North Miller Street Anaheim, CA 92806-2001 https://www.zyxel.com/service-provider/

## See the Online Help at https://zyxelsp.com/OPAL-WiFi6 for configuration assistance and related safety warnings

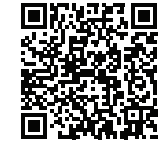

Copyright © 2025 Zyxel and/or its affiliates. All Rights Reserved.

| EN | <ol> <li>Use an Ethernet cable to connect the WAN port to an external modem.</li> <li>Connect a computer to the LAN port using the yellow Ethernet cable (optional).</li> <li>Connect the power cable to the Device and press the power button.</li> </ol>                                                                                                    |
|----|----------------------------------------------------------------------------------------------------|
| DE | <ol> <li>Verbinden Sie den WAN-Anschluss mit einem Gateway-Modem.</li> <li>Schließen Sie einen Computer mit dem gelben Ethernet-Kabel an den LAN-Port an<br/>(optional).</li> <li>Schließen Sie das Netzkabel an das Geröt an und drücken Sie auf die Ein/Aus-Taste</li> </ol>                                                                                               |
| ES | <ol> <li>Schneben de das Netzkaber dir das Cerat dir, did dracken die dar die Ein/Ads-roste.</li> <li>Use un cable Ethernet para conectar el puerto WAN a un módem de puerta de enlace.</li> <li>Conecte un equipo al puerto LAN con el cable Ethernet amarillo (opcional).</li> <li>Conecte el cable de alimentación al Equipo y presione el botón de encendido.</li> </ol> |
| FR | <ol> <li>Utilisez un câble Ethernet pour connecter le port WAN à un modem.</li> <li>Connectez un ordinateur au port LAN en utilisant le câble Ethernet jaune (option).</li> <li>Branchez le câble d'alimentation au Appareil et appuyez sur le bouton ON/OFF.</li> </ol>                                                                                                    |
|    | <ol> <li>Utilizzare il cavo Ethernet giallo in dotazione per collegare la porta WAN ad un modem<br/>esterno.</li> <li>Collegare un computer alla porta LAN mediante un secondo cavo Ethernet (opzionale).</li> <li>Collegare il cavo di alimentazione al Dispositivo e premere il pulsante di accensione.</li> </ol>                                                         |
| DK | <ol> <li>Brug et Ethernet-kabel for at forbinde WAN-porten til gateway-modemmet.</li> <li>Tilslut en computer til LAN-porten ved hjælp af det gule Ethernet-kabel (valgfrit).</li> <li>Tilslut strømkablet til Enhed, og tryk på Power-knappen.</li> </ol>                                                                                                    |
| NL | <ol> <li>Gebruik een Ethernet kabel om de WAN-poort met een. gateway modem te verbinden.</li> <li>Sluit een computer aan op de LAN-poort met de gele Ethernetkabel (optioneel).</li> <li>Sluit de stroomkabel aan op het Apparaat en druk op de AAN/UIT knop.</li> </ol>                                                                                                    |
| NO | <ol> <li>Bruk en Ethernet-kabel til å koble WAN porten til ditt Internettmodem.</li> <li>Koble en datamaskin til LAN porten med en Ethernet-kabel (valgfritt).</li> <li>Koble strømkabelen til din Enhet og trykk på strømknappen.</li> </ol>                                                                                                    |
| E  | <ol> <li>Kytke WAN-portti Ethernet-kaapelilla yhdyskäytävämodeemiin.</li> <li>Kytke tietokone LAN-porttiin keltaisella Ethernet-kaapelilla (valinnainen).</li> <li>Kytke virtajohto Laitteen ja paina virta painiketta.</li> </ol>                                                                                                    |
| SE | <ol> <li>Använd en Ethernet-kabel för att ansluta WAN-porten till ett gateway-modem.</li> <li>Anslut en dator till LAN-porten med den gula Ethernet-kabeln (tillval).</li> <li>Anslut nätkabeln till Enhet och tryck på strömbrytaren.</li> </ol>                                                                                                    |
|    |                                                                                                    |

EN (4-g) The SSID and Wireless Key are on the device label. On your smartphone or notebook, find this **SSID**. Enter the **Wireless Key** to connect.

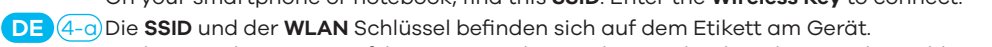

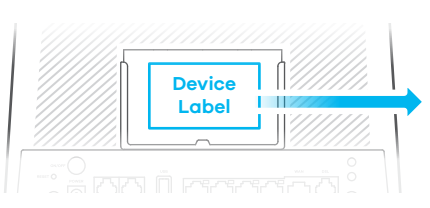

## ZYXEL

SSID: Zyxel\_XXXX Wireless key: XXXXXXXXXX QR User Name: admin Code Login Password: XXXXXXXX

Scan the QR code on the device label to see the SSID and Wireless Key on your mobile device.

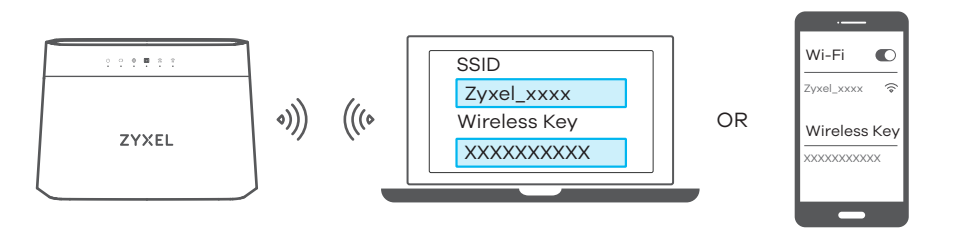

(Client)

- en Sie diese **SSID** auf Ihrem Smartphone oder Notebook die WLAN-Verbindung ein.
- ES (4-a) El SSID y la contraseña inalambrica estan en la etiqueta del Dispositivo. En su smartphone o portátil, busque este SSID. Escriba la contraseña de conexión inalámbrica para conectar.
- FR (4-a) Le SSID et la clé Wi-Fi se trouve sur l'étiquette de l'équipement.

Sur votre smartphone ou votre ordinateur portable, trouvez ce SSID. Saisissez la clé Wi-Fi pour vous connecter.

[17] (4-a) La SSID e la chiave wireless sono scritti sull'etichetta del dispositivo.

Trova questo SSID sul tuo smartphone o notebook. Immetti il codice Wireless per effettuare il collegamento.

DK 4-0 SSID'et og wi-fi koden findes på enhedens etiket.

Find dette SSID på listen over tilgængelige netværk på din smartphone eller bærbare pc. Indtast wi-fi-koden for at tilgå wifi'en.

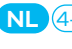

NL (4-a) De naam van het draadloze netwerk (SSID) en bijbehorende wachtwoord staan op de label van het apparaat.

Vind deze SSID op jouw smartphone of notebook. Voer de Draadloze toegangscode in om te verbinden.

NO (4-a) SSID og passordnøkkel står på enhetsetiketten.

Finn denne SSID-en på smarttelefonen eller den bærbare datamaskinen. Skriv inn det trådløse passordet for å koble til.

FI 4-9 Löydät langattoman verkon nimen (SSID) ja salausavaimen laitteeseen liimatusta tarrassa.

Etsi SSID-tunnus älypuhelimessa tai kannettavassa tietokoneessa. Muodosta yhteys näppäilemällä langattoman verkon avain.

SE (4-a) SSID och trådlösa nyckeln finns på enhetens etikett.

Hitta denna SSID på din smarta telefon eller bärbara dator. Ange den trådlösa nyckeln för att ansluta.

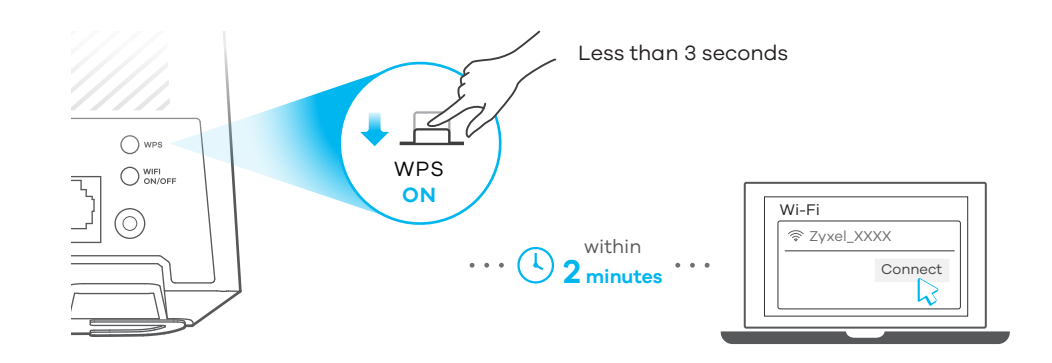

### 2.4G and 5G LEDs Indicator Table

| ()<br>2.4G | Amber Blinking - The Device is connecting to 2.4 GHz Wi-Fi client using WPS.Green On - 2.4 GHz Wi-Fi is ready. |
|------------|----------------------------------------------------------------------------------------------------|
| (((G       | AmberBlinking - The Device is connecting to 5 GHz Wi-Fi client using WPS.GreenOn - 5 GHz Wi-Fi is ready.       |

|                                                                                                    | Tryck på klientens <b>WPS</b> knapp. Om WPS-metoden misslyckas, anslut till ditt Wi-fi manuellt.                                                                                                    |
|----------------------------------------------------------------------------------------------------|----------------------------------------------------------------------------------------------------|
| tep 3 Quick Start Wizard                                                                                                    |                                                                                                    |
| Device   Label     User Name: admin   Login Password: XXXXXXXX                                                                                                    | <ul> <li>EN (5) Open a web browser and go to http://192.168.1.1. Enter the default Username (admin) and admin login password (on the device label), and then click Login. A wizard runs. Follow the wizard prompts to complete the setup.</li> <li>DE (5) Öffnen Sie einen Webbrowser, und rufen Sie http://192.168.1.1 auf. Geben Sie den Standard Benutzernamen (admin) und das Admin Anmeldekennwort (auf dem Etikett des Geräts) ein und klicken Sie anschließend auf Login. Ein Assistent wird ausgeführt. Folgen Sie den Anweisungen des Assistenten.</li> <li>ES (5) Abra un explorador web y vaya a http://192.168.1.1. Escriba el Nombre de usuario (admin) y la contraseña de inicio de sesión admin (en la etiqueta del dispositivo), a continuación haga clic en Iniciar sesión (Login). Se abrirá un asistente. Siga las instrucciones del asistente.</li> <li>FR (5) Ouvrez un navigateur Web et entrez l'adresse http://192.168.1.1. Entrez le nom d'utilisateur</li> </ul> |
|                                                                                                    | <ul> <li>cliquez sur Connexion (Login). Un assistant se lance. Suivez les instructions de l'assistant.</li> <li>(5) Aprire il browser web ed andare al sito http://192.168.11. Digitare il nome utente predefinito (admin) (presente sull'etichetta), quindi fare clic su Login. Viene lanciata una procedura quidata. Seguire le indicazioni della procedura quidata.</li> </ul>                                                                                                    |
| Image: Constraint of the second second s | DK (5) Åbn en webbrowser, og gå til http://192.168.1.1. Indtast standard-brugernavnet (admin) og admin login-adgangskoden (se etiketten på enheden), og klik derefter på Login. En opsætningsvejledning starter. Følg vejlednings anvisninger for at fuldføre opsætningen.                                                                                                    |
| Username admin<br>Password XXXXXXXX<br>Login                                                                                                    | NL (5) Open een webbrowser en ga naar http://192.168.1.1. Voer de standaard <b>Gebruikersnaam</b><br>(admin) en admin login wachtwoord (op het apparaat label) in en klik dan op Login. Er<br>wordt een wizard gestart. Volg de instructies van de wizard.                                                                                                    |
| Login Let's go.                                                                                                    | NO (5) Åpne en nettleser og gå til http://192.168.1.1. Skriv inn standard <b>brukernavn (admin)</b> og<br>admin-påloggingspassord (står på enhetsetiketten), og klikk deretter på Logg inn. En<br>veiviser kjører. Følg veiviserens instruksjoner for å fullføre oppsettet.                                                                                                    |
|                                                                                                    | FI 5 Avaa selain ja siirry osoitteeseen http://192.168.1.1. Kirjoita oletusarvoinen <b>käyttäjätunnus</b><br>(admin) ja pääkäyttäjän salasana (laitteeseen kiinnitetyssä tarrassa) ja valitse sitten<br>Login (Kirjaudu). Apuohjelma on käynnissä. Seuraa apuohjelman antamia ohjeita.                                                                                                    |
|                                                                                                    | <b>SE</b> 5 Öppna en webbläsare och gå till http://192.168.1.1. Ange som standard <b>användarnamn</b><br>(admin) och administratörslösenord (på enhetens etikett), och klicka sedan på Login                                                                                                    |

```
MPro Mesh Network Scenaric
```

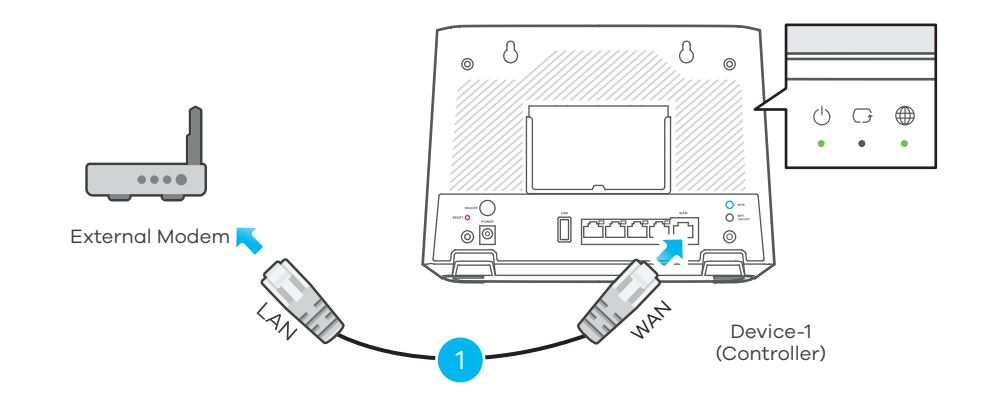

- (EN) (1) Use the included Ethernet cable to connect the first Device (Device-1) LAN port to a gateway modem LAN port. Wait until the POWER and INTERNET LEDs are steady green.
  - (2) Log into the second Device (**Device-2**) web configurator. Go to **Maintenance > Operation** Mode to select Extender, then click Apply.

Note: The Device is in Router mode by default. Make sure to set the Device-2 to Extender mode before connecting it to **Device-1**.

- ③ Use another Ethernet cable to connect the second Device (Device-2) LAN port to the first Device (Device-1) LAN port. Wait until the POWER and INTERNET LEDs on Device-2 are steady green.
- 4 Unplug the Ethernet and power cable from the **Device-2**.

(inloggning). En guide körs. Följ anvisnignarna i guiden.

5 Place the **Device-2** where you want to extend your wireless network.

EN 4-b Press the WPS button until the Wi-Fi 2.4G and 5G LEDs light up in amber.

nutzen Sie bitte SSID/Passwort zur Verbindung.

method.

método.

orange

arancione.

manuale.

ode uit.

SSID-metoden.

méthode non WPS.

orangefarben leuchten.

Press the **WPS** button on the client. If the WPS method fails, perform the Using SSID

Drücken Sie die WPS Taste am Client-Gerät. Sollte die WPS-Einrichtung fehlschlagen,

**DE** (4-b)Drücken Sie so lange auf die **WPS**-Taste, bis die LED-Anzeigen für Wi-Fi 2.4G und 5G

ES (4-b) Presione el botón WPS hasta que los LEDs de Wi-Fi 2.4G y 5G se enciendan en naranja. Pulse el botón **WPS** en el Cliente. Si el método WPS no funciona, siga No WPS como

FR (4-b)Appuyez sur le bouton WPS jusqu'à ce que les voyants LED Wi-Fi 2.4G et 5G s'allument en

IT (4-b)Premere il pulsante WPS finché i LED Wi-Fi 2.4G e 5G non iniziano a lampeggiare in

DK 4-b Tryk på WPS-knappen indtil LED-lysene for Wi-fi 2.4G og 5G lyser gult.

NL (4-b) Druk op de WPS-knop totdat de Wi-Fi 2.4G en 5G LEDs oranje worden.

NO (4-b) Trykk på WPS-knappen til 2.4G og 5G Wi-Fi-lampene lyser gult.

ei onnistu, määritä asetukset ilman WPS-toimintoa.

Appuyez sur le bouton WPS de l'équipement client. Si la méthode WPS échoue, utilisez la

Premere il pulsante WPS sul client. Se il metodo WPS fallisce eseguire il precedente metodo

Tryk på **WPS**-knappen på klienten. Hvis WPS-metoden mislykkes ,kan du benytte Using

Druk de WPS knop op de client. Als de WPS-methode mislukt, voer dan de No WPS-meth-

Trykk på **WPS**-knappen på klienten. Hvis WPS-metoden mislykkes, bruk SSID -metoden.

Paina langattoman sovittimen WPS painiketta. Jos asetusten määritys WPS-menetelmällä

FI (4-b)Paina WPS-painiketta, kunnes Wi-Fi 2.4G ja 5G LED-merkkivalot syttyvät oranssina.

SE (4-b) Tryck på WPS-knappen tills LED-lamporna Wi-Fi 2.4G och 5G lyser orange.

6 Plug in the power adapter. Make sure your **INTERNET** LED is steady green. Move the Device-2 closer to the Device-1 if the INTERNET LED is red.

For more details on the LEDs, please refer to the LED table.

To add more extenders to your network, repeat from step 2.

Note: Do not unplug the Ethernet cable connecting the Device-1 and the gateway modem.

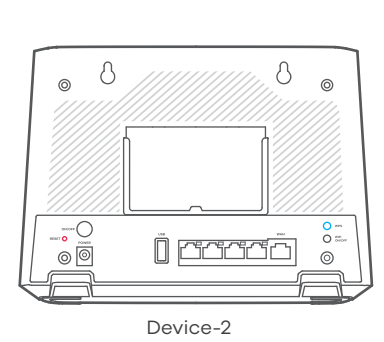

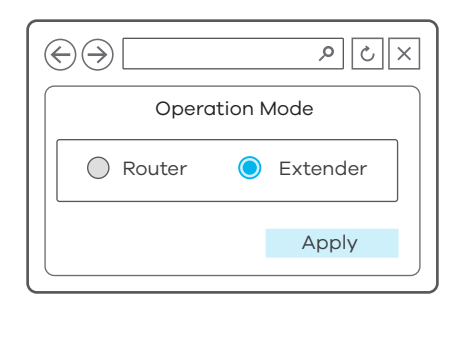

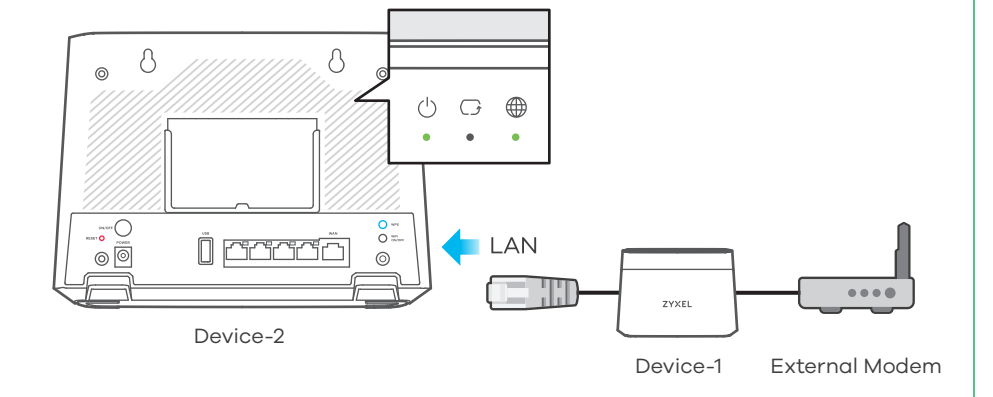

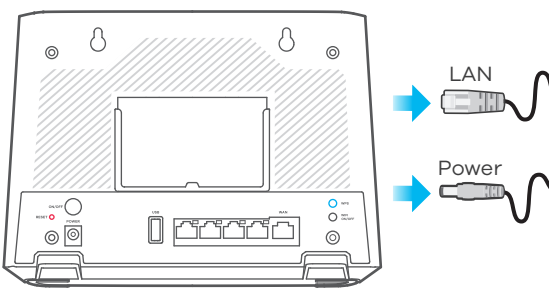

### Device-2

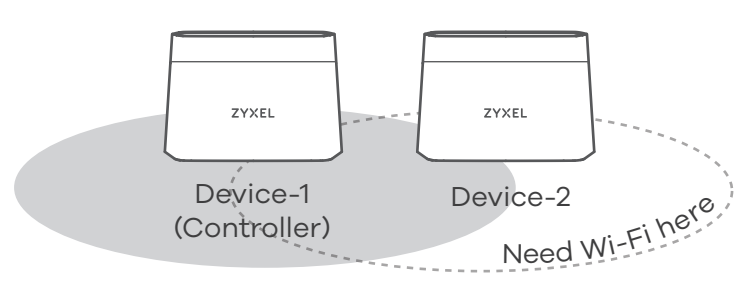

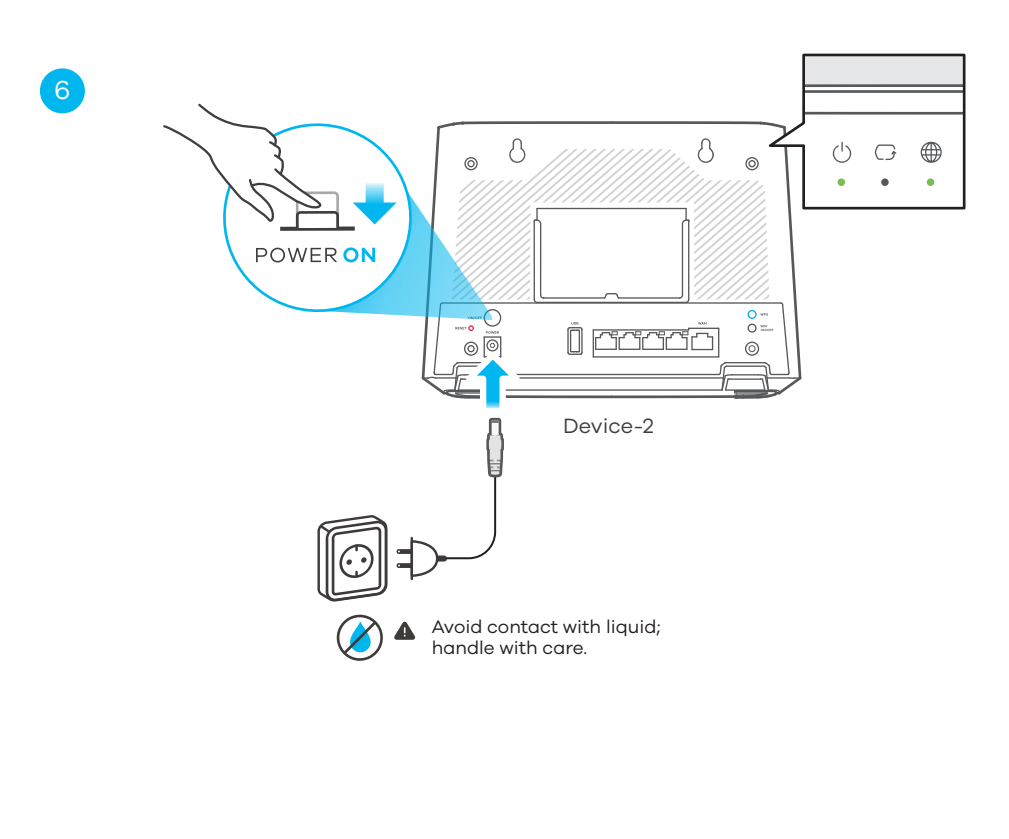

- DE 1 Verwenden Sie das mitgelieferte Ethernet-Kabel, um den ersten LAN Port des Gerät (Gerät) mit dem LAN Port eines Gateway-Modems zu verbinden. Warten Sie, bis die POWER und INTERNET LEDs grün leuchten.
  - 2 Melden Sie sich im Webkonfigurator des zweiten Gerät (Gerät-2) an. Gehen Sie zu Wartung > Betriebsmodus, wählen Sie Extender aus und klicken Sie dann auf Übernehmen. Hinweis: Das Gerät befindet sich standardmäßig im Router Modus. Stellen Sie sicher, dass Sie das Gerät-2 auf den Extender Modus einstellen, bevor Sie es mit Gerät-1 verbinden.
  - ③ Verwenden Sie ein anderes Ethernet-Kabel, um den zweiten Zyxel Device (Zyxel Device-2) LAN Port mit dem ersten Gerät (Gerät-1) LAN Port zu verbinden. Warten Sie, bis die POWER und INTERNET LEDs am Gerät-2 grün leuchten.
  - (4) Trennen Sie das Ethernet- und Netzkabel vom Gerät-2.
  - 5 Stellen Sie das **Gerät-2** dort auf, wo Sie Ihr drahtloses Netzwerk erweitern möchten.
  - (6) Schließen Sie den Netzadapter an. Stellen Sie sicher, dass die INTERNET LED grün leuchtet. Bringen Sie das Gerät-2 näher an das Gerät-1, wenn die INTERNET LED rot leuchtet. Weitere Informationen über die LEDs finden Sie in der LED Tabelle. Wiederholen Sie die Schritte ab Schritt 2, um weitere Extender zu Ihrem Netzwerk hinzuzufügen.

Hinweis: Entfernen Sie nicht das Ethernet-Kabel, das das Gerät-1 und das Gateway-Modem verbindet.

- ES 1 Utiliza el cable Ethernet incluido para conectar un puerto LAN del Equipo (Equipo-1) a un puerto LAN de la puerta de enlace. Espere hasta que los LED POWER y INTERNET estén en verde fijo.
  - 2 Accede a la página web del segundo Equipo (Equipo-2). Ves a Mantenimiento > Modo de Operación y selecciona Extender, entonces pulsa Aplicar.

Nota: El Equipo está en modo **Router** por defecto. Asegúrate que el **Equipo-2** está en modo Extender antes de connectarlo al **Equipo-1**.

- (3) Utilice otro cable Ethernet para conectar el segundo puerto LAN del Equipo (Equipo-2) al primer puerto LAN del Equipo (Equipo-1). Espere hasta que los LED POWER y INTERNET del Equipo-2 estén en verde fijo.
- ④ Desenchufe el cable de Ethernet y de alimentación del Equipo-2.
- 5 Coloque el Equipo-2 donde desee ampliar su red inalámbrica.
- 6 Conecte el adaptador de corriente. Asegúrese de que el LED INTERNET esté fijo en verde. Coloque el Equipo-2 más cerca del Equipo-1 en caso de que el LED de INTERNET esté en rojo.

Para más información sobre los LED, consulte la tabla de LED.

Para añadir más extensores a su red, repita desde el paso 2.

Nota: no desconectes el cable Ethernet que conecta el **Equipo-1** y la puerta de enlace.

- FR 1 Utilisez le câble Ethernet fourni pour connecter le premier dispositif (Appareil-1) au port LAN d'un modem passerelle. Attendez que les voyants POWER et INTERNET soient allumés en vert fixe.
  - 2 Connectez-vous au configurateur Web du deuxième dispositif (Appareil-2). Allez dans Maintenance > Mode de fonctionnement pour sélectionner Extender, puis cliquez sur Apply.

Remarque: Le dispositif Zyxel est en mode Router par défaut. Veillez à régler le Appareil-2 en mode Extender avant de le connecter au Appareil-1.

- ③ Utilisez un autre câble Ethernet pour connecter le deuxième port LAN du dispositif (Appareil) au premier port LAN du dispositif (Appareil-1). Attendez que les voyants POWER et INTERNET du dispositif soient allumés en vert fixe.
- ④ Débranchez le câble Ethernet et le câble d'alimentation du dispositif.
- (5) Placez le dispositif à l'endroit où vous souhaitez étendre votre réseau sans fil.
- (6) Branchez le câble d'alimentation. Assurez-vous que votre voyant INTERNET est allumé en vert fixe. Rapprochez le dispositif du Appareil-1 si le voyant INTERNET est rouge. Pour plus de détails sur les voyants, veuillez vous référer au tableau des voyants.

Pour ajouter d'autres extensions à votre réseau, répétez l'étape 2.

**Remarque**: Ne débranchez pas le câble Ethernet reliant le **Appareil-1** et le modem de la passerelle.

- Utilizzare il cavo Ethernet incluso nella confezione per collegare la porta LAN del primo dispositivo (Dispositivo-1) alla porta LAN del modem. Attendere che i LED POWER e INTERNET siano fissi di colore verde.
  - (2) Effettuare il Login nella pagina web di configurazione del secondo dispositivo (Dispositivo-2) Andare alla pagina Maintenance > Operation Mode e selezionare Extender, quindi cliccare su Apply.

Nota: il dispositivo è preimpostato nella modalità **Router**. Assicurarsi che il dispositivo **Dispositivo-2** sia configurato nella modalità **Extender** prima di collegarlo al dispositivo **Dispositivo-1**.

- ③ Usare un altro cavo Ethernet per connettere una porta LAN dello Dispositivo-2 ad una porta dello Dispositivo-2. Attendere che i LED POWER e INTERNET dello Dispositivo-2 siano di colore verde.
- (4) Staccare il cavo Ethernet e quello di'alimentazione dallo Dispositivo-2.
- (5) Posizionare lo Dispositivo-2 dove si desidera estendere la rete wireless.
- (6) Collegare nuovamente l'alimentatore allo Dispositivo-2. Verificare che il LED INTERNET

LED sia fisso di colore verde. Avvicinare il **Dispositivo-2** allo **Dispositivo-1** se il LED **INTER-NET** è rosso.

Per ulteriori dettagli sui LED, vedere la tabella dei LED.

Per aggiungere altri ripetitori alla rete, ripetere per ciascuno di essi i passi dal punto 2. Nota: non staccare il cavo Ethernet che collega il dispositivo **Dispositivo-1** al **modem esterno**.

- DK 1 Brug det medfølgende Ethernet-kabel til at forbinde LAN-porten i den første Enhed (Enhed-1) med LAN-porten af gateway-modemmet. Vent, indtil POWER- og INTER-NET-LED-lysene lyser konstant grønt.
  - (2) Log ind på Web-siden af den anden Enhed (Enhed-2). Gå til Maintenance > Operation Mode og vælg Extender, og klik derefter på Anvend.

Bemærk: Enhed er som standard konfigureret som router. Sørg for at indstille Enhed-2 som Extender, før du tilslutter den til Enhed-1.

- (3) Brug et andet Ethernet-kabel til at forbinde den anden Enhed-enheds (Enhed-2) LAN-port til den første Enhed-enheds (Enhed-1) LAN-port. Vent, indtil POWER og LINK LED-lysene på Enhed-2-enheden lyser konstant grønt.
- (4) Tag Ethernet- og strømkablet ud af **Enhed-2**-enheden.
- (5) Placer Enhed-2-enheden, hvor du vil udvide dit trådløse netværk.
- (6) Tilslut strømadapteren. Sørg for, at dit INTERNET LED-lys lyser konstant grønt. Flyt

Enhed-2 tættere på Enhed-1, hvis INTERNET LED-lyset lyser rødt.

Se LED-tabellen for flere oplysninger om LED-lysene.

Gentag opsætningen fra trin 2 for at tilføje flere extendere til dit netværk.

Bemærk: Tag ikke Ethernet-kablet ud, der forbinder Enhed-1 og gateway-modemmet.

### 4 LEDs Indicator Table

| LAN      | _     | Blinking - Transmitting/receiving data to/from the LAN through the LAN ports.<br>Off - No Ethernet connection with the LAN through the LAN ports.                          |
|----------|-------|----------------------------------------------------------------------------------------------------|
|          | Green | <b>On</b> - Has a successful Ethernet connection with a device on the                                                                                                    |
|          | _     | <b>Off -</b> Internet is not ready or no connection to the gateway modem/ controller.                                                                                      |
| Internet | Red   | <b>On</b> - Attempted to get an IP address but failed, or the Wi-Fi connection signal is too weak.                                                                         |
|          |       | modem/controller is good.<br><b>Blinking</b> - Transmitting/receiving data.                                                                                                |
|          | Green | <b>On</b> - Internet is ready or the Wi-Fi connection to the gateway                                                                                                    |
| WAN      | —     | Off - The Ethernet WAN port is not connected successfully.                                                                                                    |
|          | Green | <b>On</b> - The Ethernet WAN port is connected successfully.                                                                                                    |
| Power    | Red   | <b>On</b> - The Device detects a system error.<br><b>Blinking</b> (Fast) - The Device is upgrading firmware.<br><b>Blinking</b> (Slow) - The MPro Mesh process has failed. |
|          | Green | <b>On</b> - Power is on or the MPro Mesh pairing process is done.<br><b>Blinking</b> - The Device is starting up or under the MPro Mesh pairing process.                   |

| NL | 1          | Gebruik de meegeleverde Ethernetkabel om de LAN-poort van het eerste apparaat<br>( <b>Apparaat-1</b> ) aan te sluiten op een LAN-poort van een <b>gatewaymodem</b> . Wacht tot de<br><b>POWER</b> en <b>INTERNET</b> LEDs constant groen zijn.                                           |
|----|------------|----------------------------------------------------------------------------------------------------|
|    | (2)        | Meld u aan bij de webconfigurator van het tweede apparaat ( <b>Apparaat-2</b> ). Ga naar                                                                                                    |
|    |            | Onderhoud > Bedrijfsmodus om Extender te selecteren en klik vervolgens op Toepassen.                                                                                                    |
|    |            | Opmerking: Het apparaat staat standaard in Router-modus. Zorg ervoor dat u Apparaat-2                                                                                                    |
|    |            | instelt op <b>Extender</b> -modus voordat u het aansluit op <b>Apparaat-1</b> .                                                                                                    |
|    | 3          | Gebruik een andere Ethernetkabel om de tweede Apparaat ( <b>Apparaat-2</b> ) LAN-poort te                                                                                                    |
|    |            | verbinden met de eerste Apparaat ( <b>Apparaat-1</b> ) LAN-poort. Wacht tot de <b>POWER</b> en                                                                                                    |
|    | $\sim$     | INTERNET LEDs op de <b>Apparaat-2</b> constant groen zijn.                                                                                                    |
|    | (4)        | Koppel de Ethernet- en stroomkabel van de <b>Apparaat-2</b> los.                                                                                                    |
|    | 5          | Plaats de <b>Apparaat-2</b> op de plek waar u uw draadloze netwerk wilt uitbreiden.                                                                                                    |
|    | 6          | Sluit de voeding aan. Zorg ervoor dat uw <b>INTERNET</b> LED constant groen is. Verplaatst de <b>Apparaat-2</b> tot dichter bij de <b>Apparaat-1</b> als de <b>INTERNET</b> LED rood is. Voor verdere                                                                                    |
|    |            | aetalis over de LEDs, radapleeg de LED-tabel.                                                                                                    |
|    |            | Om meer verlengers aan uw netwerk toe te voegen, herhaal vanaf stap 2.                                                                                                    |
|    |            | <b>Opmerking:</b> Koppel de Ethernet-kabel die het Apparaat-1 en de gateway-modem verbindt niet los.                                                                                                    |
| NO | 1          | Bruk den medfølgende Ethernet-kabelen til å koble fra en LAN port på den første Enhet<br>( <b>Enhet-1</b> ) til en LAN port på ditt <b>Internettmodem</b> . Vent til <b>POWER</b> - og                                                                                                   |
|    |            | INTERNET-lampene på Enhet-2 lyser konstant grønt.                                                                                                    |
|    | 2          | Logg på inn i brukergrensesnittet til den andre Enhet ( <b>Enhet-2</b> ). Gå til <b>Maintenance &gt;</b><br><b>Operation Mode</b> , velg <b>Extender</b> og trykk <b>Apply</b> .                                                                                                    |
|    |            | Merk: Din Enhet er som standardvalg i <b>Router</b> modus. Sørg for å sette <b>Enhet-2</b> til <b>Extender</b><br>modus før du kobler den til <b>Enhet-1</b> .                                                                                                    |
|    | 3          | Bruk en annen Ethernet-kabel for å koble den andre Enhet ( <b>Enhet-2</b> ) LAN-porten til den                                                                                                    |
|    |            | første Enhet <b>(Enhet-1)</b> LAN-porten. Vent til <b>POWER</b> - og <b>INTERNET</b> -lampene på <b>Enhet-2</b>                                                                                                    |
|    |            | lyser konstant grønt.                                                                                                    |
|    | 4          | Koble Ethernet- og strømkabelen fra enheten.                                                                                                    |
|    | 5          | Plasser <b>Enhet-2</b> der du vil utvide det trådløse nettverket ditt.                                                                                                    |
|    | 6          | Koble til strømadapteren. Sørg for at <b>INTERNET</b> -LED-en lyser konstant grønt. Flytt <b>Enhet-2</b><br>nærmere <b>Enhet-1</b> hvis <b>INTERNET</b> LED lyser rødt.                                                                                                    |
|    |            | For flere detaljer om LED-ene, se LED-tabellen.                                                                                                    |
|    |            | For å legge til flere utvidere til nettverket, gjenta fra trinn 2.                                                                                                    |
|    |            | Merk: Ikke koble ifra Ethernet-kabelen som kobler sammen Enhet-1 og Internettmodemet.                                                                                                    |
| FD | (1)        | Käytä mukana toimitettua Ethernet-kaapelia ensimmäisen laitteesi ( <b>Laitteen-1</b> )                                                                                                    |
|    | Ŭ          | yhdistämiseen tämän laitteen LAN-portista yhdyskäytäväsi/modeemisi LAN-porttiin.                                                                                                    |
|    |            | Odota, kunnes <b>POWER</b> - ja <b>INTERNET</b> -merkkivalot palavat vihreinä.                                                                                                    |
|    | 2          | Kirjaudu toiseen laitteeseen ( <b>Laitteen-2</b> ) Web-hallinnan kautta.                                                                                                    |
|    |            | Siirry <b>Maintenance &gt; Operating Mode</b> -valikkoon ja valitse <b>Extender</b> ja napsauta sitten                                                                                                    |
|    |            | Käytä.                                                                                                    |
|    |            | Huomautus: laite on oletuksena reititystilassa. Muista asettaa toinen laite (Laitteen-2)                                                                                                    |
|    | $\bigcirc$ |                                                                                                    |
|    | 3          | Liitä toisen Laitteen-tukiaseman ( <b>Laitteen-2</b> ) LAN-portti ensimmäisen Laitteen-tukiase-<br>man ( <b>Laitteen-1</b> ) LAN-porttiin toisella Ethernet-kaapelilla. Odota, kunnes <b>POWER-</b> ja<br>I <b>NTERNET</b> -merkkivalot palavat vihreinä <b>Laitteen-2</b> -tukiasemassa |
|    |            | Irrota Ethernet-kaapeli ja virtajohto <b>Laitteen-2</b> -tukiasemasta                                                                                                    |
|    | G          | Sijoita Laitteen-2-tukiasema paikkaan johon haluat laajentaa langatonta verkkoa                                                                                                    |
|    |            | Kitka virta varkkalaittaasaan Varmista attä INTEDNET markkivala palaa vihtäänä. Siirrä                                                                                                    |
|    | 0          | Laitteen-2 lähemmäs Laitteen-1-laitetta, jos INTERNET-merkkivalo palaa punaisena                                                                                                    |
|    |            | Lisätietoja merkkivaloista on merkkivalotaulukossa                                                                                                    |
|    |            | Voit lisätä verkkoon tukiasemia toietamalla vaiheeeta 2 alkaon                                                                                                    |
|    |            | Vor nagu verkkoon tukuaernig toistannang vangesta zankaen.                                                                                                    |
|    |            | yhdyskäytävän/modeemin.                                                                                                    |
| SE | (1)        | Anvana aen medföljande Ethernet-kabeln för att ansluta din första Enhet ( <b>Enhet-1</b> ) från                                                                                                    |
|    |            | LAN-porten pa aenna ennet till LAN-porten pa ain <b>gateway/modem</b> . Vanta tills lysdioder-<br>na <b>POWER</b> och <b>INTERNET</b> lyser med fast grönt sken.                                                                                                    |

(2) Logga in på din andra Enhet (Enhet-2) via Web Configuratorn. Gå till menyn Underhåll > Driftläge för att välja Extender och klicka sedan på Apply.

Obs! enheten är i routad läge som standard. Se till att ställa in **Enhet-2** i Extender-läge innan du ansluter den till **Enhet-1**.

- (3) Använd en annan Ethernet-kabel för att ansluta den andra Enhet (Enhet-2) LAN-porten till den första Enhet (Enhet-1) LAN-porten. Vänta tills lysdioderna POWER och INTERNET på Enhet-2 lyser med fast grönt sken.
- 4 Dra ur Ethernet-kabeln och strömsladden från **Enhet-2**.
- 5 Placera **Enhet-2** där du vill utöka ditt trådlösa nätverk.
- 6 Koppla in strömadaptern. Se till att lysdioden **INTERNET** lyser med ett fast grönt sken. Flytta **Enhet-2** närmare **Enhet-1** om lysdioden **INTERNET** lyser med rött sken.

För mer information om lysdioderna, se lysdiodstabellen.

Upprepa steg 2 för att lägga till fler förlängare till nätverket.

**Obs!** Koppla inte ur Ethernet-kabeln under tiden du ansluter **Enhet-1** och gateway-modemet.

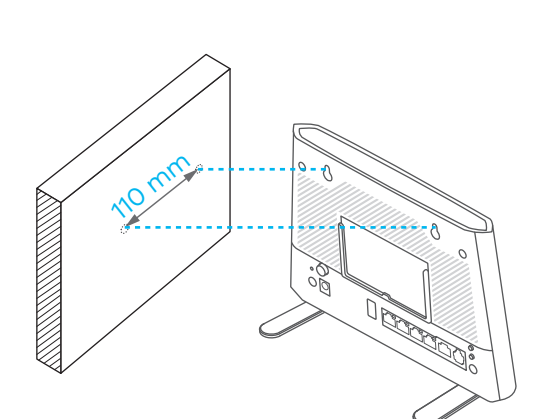

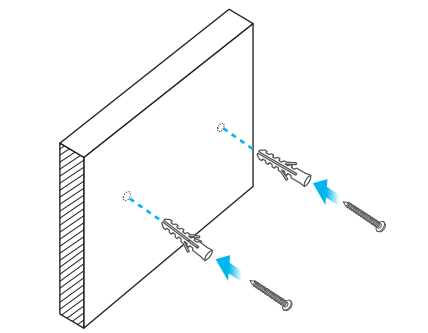

| 7   | Wall Mount Screw           |
|-----|----------------------------|
| x2  | 6.8 - 7.1 15               |
| -   | 🕀 (juunuuuu)   3.89 - 3.98 |
| P _ | 2.1 - 2.3                  |
| x2  | Unit: mm                   |

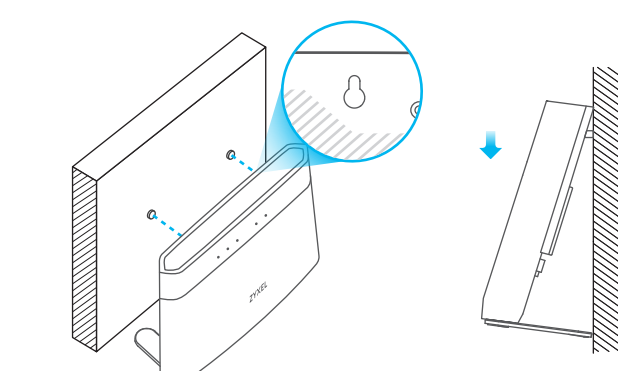

# EN (Optional)

- 1 Drill two holes on the wall at the distance of 110 mm.
- (2) Insert screw anchors and screws (not provided) into the holes.
- (3) Place the Device so the wall mount holes line up with the screws. Slide the Device down gently to fix it into place.

(Optional)

DE

- 1 Bohren Sie zwei Löcher in einem Abstand von 110 mm zueinander.
- 2 Schieben Sie Dübel in die Löcher und schrauben Sie jeweils eine Schraube hinein.
- 3 Stellen Sie das Gerät so auf, dass die Bohrungen für die Wandmontage mit den Schrauben übereinstimmen. Schieben Sie das Gerät vorsichtig nach unten, um es zu fixieren.

### ES (Opcional)

- (1) Perfore dos agujeros en la pared a una distancia de 110 mm.
- (2) Inserte los tacos de los tornillos (no incluidos) en los agujeros.
- 3 Coloque el Equipo de forma que los orificios del soporte queden alineados con los tornillos. Deslice suavemente el Equipo hacia abajo para que quede bien encajado.

## FR (Option)

- 1 Percez deux trous sur le mur espacés de 110 mm.
- (2) Insérez les chevilles et les vis (non fournies) dans les trous.
- (3) Placez le dispositif de sorte que les trous de montage mural soient alignés avec les vis. Faites glisser doucement le Appareil pour le mettre en place.

### IT (Opzionale)

- 1 Praticare due fori sulla parete alla distanza di 110 mm.
- (2) Inserire nei fori gli stop ed avvitare le viti in dotazione, lasciando che le teste sporgano di qualche millimetro.
- ③ Posizionare il Dispositivo in modo che i fori di montaggio a parete siano allineati con le viti. Far scorrere delicatamente il Dispositivo verso il basso finché non è saldamente ancorato alle viti.

# DK (Valgfrit)

- 1 Bor to huller med en afstand på 110 mm.
- 2 Indsæt rawplug og skruer i hullerne.
- ③ Placer Enhed, så vægmonteringshullerne flugter med skruerne. Skub forsigtigt. Enhed ned for at fastgøre den på plads.

### NL (Optioneel)

- 1 Boor twee gaten in de muur op een afstand van 110 mm van elkaar.
- 2 Plaats schroef pluggen en schroeven in de gaten.
- (3) Plaats de Apparaat zo dat de montagegaten in de muur op een lijn zitten met de schroeven. Schuif de Apparaat voorzichtig naar beneden om hem vast te zetten.

# NO (Valgfritt)

- 1 Bor to hull med en avstand på 110 mm fra hverandre.
- 2 Sett i plugger og skru inn skruene i hullene.
- 3 Plasser din Enhet slik at veggmonteringshullene er på linje med skruene. Skyv din Enhet forsiktig ned for å feste den på plass.

### FI (Valinnainen)

- 1 Poraa seinään kaksi reikää 110 mm:n etäisyydelle toisistaan.
- 2 Asenna reikiin ruuviankkurit ja ruuvit.
- (3) Aseta Laitteen siten, että seinäkiinnikkeen reiät osuvat ruuveihin. Kiinnitä Laitteen paikalleen liu'uttamalla sitä varovasti alaspäin.

## SE (Tillval)

- 1 Borra två hål i väggen med 110 mm mellanrum.
- 2 Sätt i plugg och skruvar i hålen.
- (3) Placera Enhet så att väggmonteringshålen är i linje med skruvarna. Skjut försiktigt in Enhet så att den sitter fast.